# SETTING UP MFA FOR WINDOWS

More information on this additional security can be found here: www.drexel.edu/it/mfa

Microsoft also has a link with information:

https://support.office.com/en-us/article/use-microsoft-authenticator-with-office-365-1412611f-ad8d-43ab-807c-7965e5155411

## CHANGES FOR PC USERS

### OUTLOOK 2016

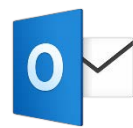

Outlook 2016 is the *only* Outlook version that supports Multi-Factor Authentication. If you have a Drexel-owned machine you can install it by going to <u>Software Center</u> (look for Office 365 ProPlus 32-Bit).

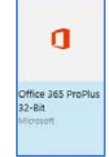

For personally owned devices, install the latest Office version (for free) by going to <u>https://portal.office.com</u> and sign in your Drexel account.

Once installed, you will be prompted to authenticate the app with your account.

| Enter password                                       |                                                                                           | C                                                        |
|------------------------------------------------------|-------------------------------------------------------------------------------------------|----------------------------------------------------------|
| Enter the password for C                             | qq84@drexel.edu                                                                           | KARA                                                     |
| •••••                                                |                                                                                           |                                                          |
| Forgot my password                                   |                                                                                           |                                                          |
| Need help?                                           |                                                                                           |                                                          |
| If you have trouble with accounts@drexel.edu or      | this service, send an email to the Dre<br>call us at <u>215,895,2020</u> . For specific h | xel IT Accounts Office at<br>telp with Office 365, go to |
| drexel.edu/it/office365.                             |                                                                                           |                                                          |
| drexeLedu/it/office365.<br>Sign in with another acco | ount                                                                                      |                                                          |

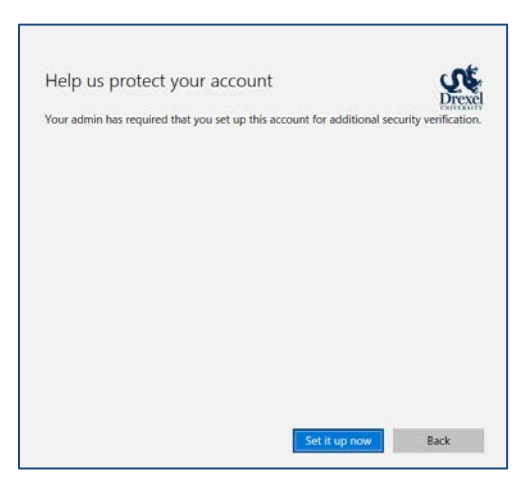

Click "Set it Up Now"

#### SETUP MICROSOFT AUTHENTICATOR APP

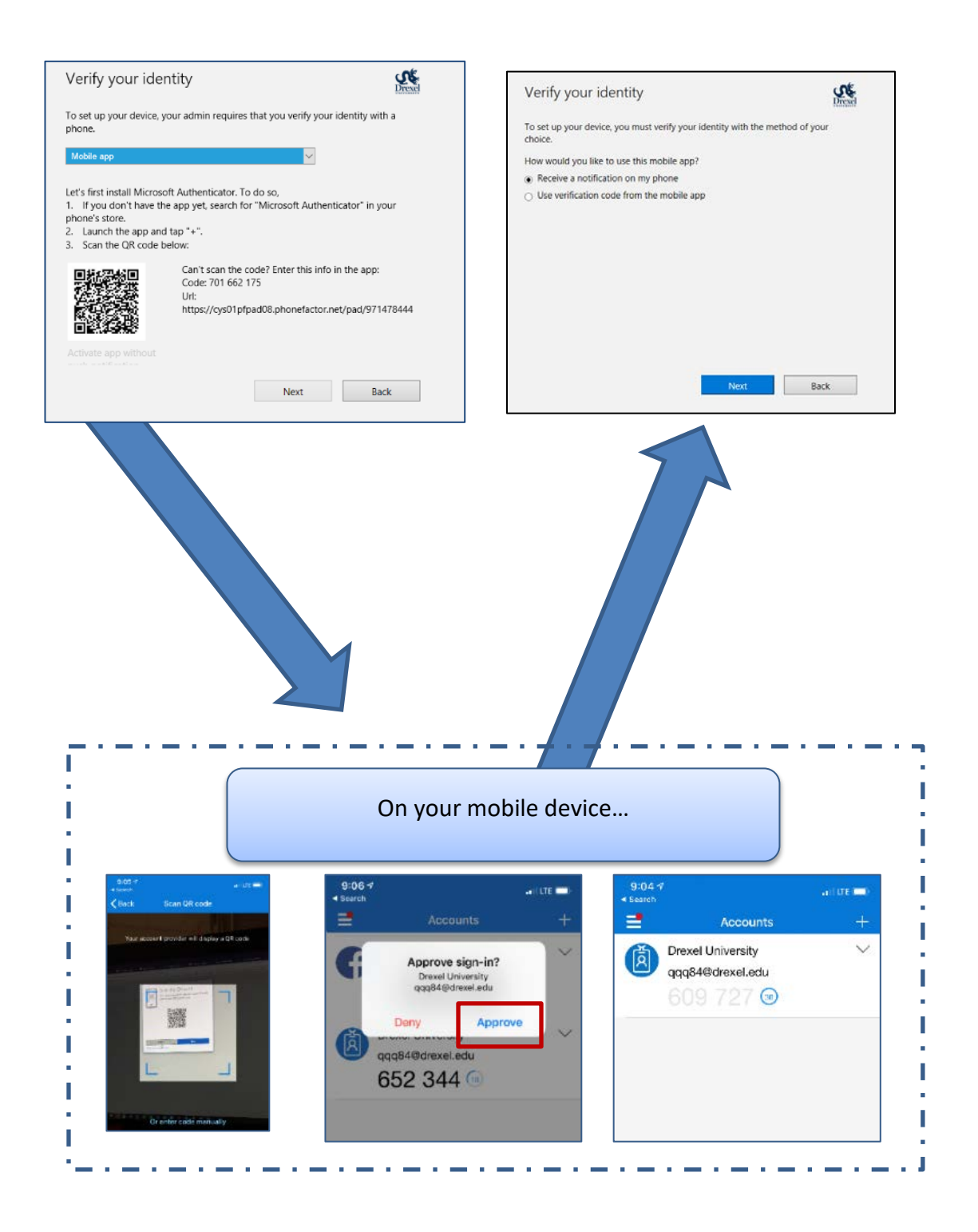

### SETUP AN ALTERNATE METHOD OF AUTHENTICATION

| Just in case you lose your app                                         | 50              |
|------------------------------------------------------------------------|-----------------|
| · · · · · · · · · · · · · · · · · · ·                                  | Dread           |
| To set up your device, your admin requires that you verify your phone. | identity with a |
| Select your country or reg. ~ Ptone number                             |                 |
|                                                                        |                 |
|                                                                        |                 |
|                                                                        |                 |
|                                                                        |                 |
|                                                                        |                 |
|                                                                        |                 |
|                                                                        |                 |
|                                                                        |                 |

| Use this account everywhere on                                                                                                    | your device                                                                                       |
|----------------------------------------------------------------------------------------------------|---------------------------------------------------------------------------------------------------|
| Windows will remember your account and make i<br>websites. You won't have to enter your password<br>organization's resources. You may need to allow t<br>your device. | t easier to sign in to apps and<br>each time you access your<br>hem to manage certain settings or |
| Allow my organization to manage my device                                                                                                    |                                                                                                   |
|                                                                                                    |                                                                                                   |
|                                                                                                    |                                                                                                   |
|                                                                                                    |                                                                                                   |
|                                                                                                    |                                                                                                   |
|                                                                                                    |                                                                                                   |
|                                                                                                    |                                                                                                   |
|                                                                                                    |                                                                                                   |
|                                                                                                    |                                                                                                   |
| this app only                                                                                                    |                                                                                                   |
|                                                                                                    | Tes                                                                                               |
|                                                                                                    |                                                                                                   |

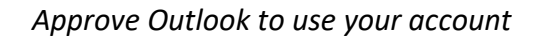

|                                                                                                    | of                                                     |
|----------------------------------------------------------------------------------------------------|--------------------------------------------------------|
| Enter password                                                                                                    | 0.6                                                    |
| Enter the password for mfatestfs4@drexeLedu                                                                                                    | DICACI                                                 |
|                                                                                                    |                                                        |
| Forgot my password                                                                                                    |                                                        |
| Need help?                                                                                                    |                                                        |
| If you have trouble with this service, send an email to the Dres<br>accounts@drexet.edu or call us at 215,895,2220. For specific h<br>drexet.edu/it/office365. | el IT Accounts Office at<br>elp with Office 365, go to |
|                                                                                                    |                                                        |
| Sign in with another account                                                                                                    |                                                        |
| Print and the second                                                                                                    |                                                        |

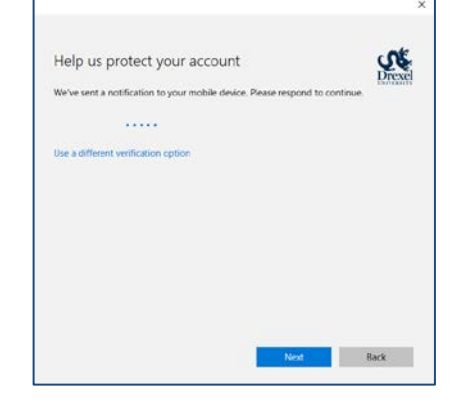